## C'7 - 暑中見舞い VISTA 用手順書

1・ページ設定

| ページレイアウト ペーシ                             | /設定 ≥ クリック                            |
|------------------------------------------|---------------------------------------|
| 1 ALL 21 C-2 LITTL - STATE - S. SATE     | 工業1~Manuardt Wart で 3                 |
|                                          |                                       |
| 4-04-032                                 | $\left\langle \right\rangle$          |
| 37980-WF                                 | ***** 便利な使い方                          |
|                                          | クイックアクセスツールバーに追加をしよう 目的のツールバーの上で右クリック |
| IN IN IN IN IN IN IN IN IN IN IN IN IN I | 追加                                    |
|                                          | 挿入されます                                |
| MERGEREIDE                               |                                       |

## 2・ワードアート

| 挿入           | ワードアート                                              |                                      |                                       |                                       |
|--------------|-----------------------------------------------------|--------------------------------------|---------------------------------------|---------------------------------------|
| (b) 100 (10) | ペークレイアウト ●考试料 取し込み文書                                | 文書1-Missort Wed<br>1 和聞 東示 当知(1)10-1 |                                       | ×                                     |
|              | ■ □ ₩ 0 ₩ 0 ₩ 037<br># □ 2/17 ER Search: 037<br># □ |                                      | A A A A A A A A A A A A A A A A A A A | π Ω<br><sup>Ryt</sup> 4825<br>REEMART |

ワードアートの入力をすると編集バーが現れます

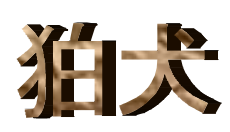

| 0        |      |                | 文書!       | Pharopatt Vocall |         |                                                         | フードアート・ワール |         |                                                                  | - E 31                     |
|----------|------|----------------|-----------|------------------|---------|---------------------------------------------------------|------------|---------|------------------------------------------------------------------|----------------------------|
|          | R-le | 振入 ページ 14751   | *****     | 1111日本市 11日本市    | 和田 東市   | 活用しよう3.12-8                                             | 者式         |         |                                                                  |                            |
| 120      | AV B | MoentArt Witth | e Marddet | and and          | en 1 ** | ① 文平が20つらし、<br>○ 文平が20つらし、<br>○ 文平が2000日・<br>▲ REIZのFW・ | ENA 2%     |         | ALACIANE - D-<br>ALACIANE - D-<br>ALACIANE - D-<br>ALACIANE - D- | 11 127 mm 2<br>13 064 mm 2 |
| March 19 | FRAN |                |           | 3-FF-1.200       | 4       |                                                         | <b>新北市</b> | 3-0 358 | N.M.                                                             | #4% A                      |

3 ・画像の挿入

挿入 図 ファイルを選択 挿入

## 大きさや配置を決める

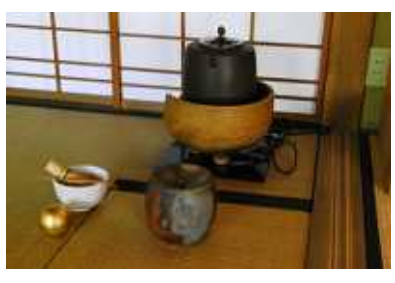

画像を選択し 図ツール 文字列の折り返し (犬のマーク) 背面を選択

\*\*\*\*\* 便利な使い方 アンカーを段落に固定する 画像選択 アンカーを移動する 犬のマー クをクリック その他のレイアウトオプション アンカーを段落に固定するに図をいれる

文字の編集で図(写真やテキス) トボックス)が動いたり、消え たりしないようにします。

アンカ - 記号の表示 OFFICEボタン WOR Dのオプション 表示 常に 表示する編集記号に図を入れ る

文字の入力

テキスト入力をします。

挿入 テキストボックス 横書き OR 縦書き選択 文字を入力

暑中 \*テキストボックスの線を消す。 テキストボックスをクリック テキストボックスツール 図形の枠線 線なし

\*\* 塗りつぶしをなくする(背景が見えるようにする) テキストボックスをクリック テキストボックスツール 図形の塗りつぶし なし

\*\*\* いろいろな形の中に写真を入れる 

| wige.          | - | - 1HILD     | i di  | - 0 |
|----------------|---|-------------|-------|-----|
| MH/0100        |   | - a 7280    | 19.00 |     |
| NO DESCRIPTION |   | - parent    |       | -   |
| gartinh.       |   | - patricipa | 2     |     |
|                |   |             |       |     |

図の上で右クリック オートシエいブの書式設定 色と線 塗りつぶし効果

| њ                                                                                                    | 6.6.1         | -                                         |   | 1       | 塗りつぶし効果           |                | -11-12         |
|----------------------------------------------------------------------------------------------------|---------------|-------------------------------------------|---|---------|-------------------|----------------|----------------|
| ● 1 @(N)<br>● 2 @(D)<br>● 現電(S)                                                                                                    |               |                                           |   |         | 855-540 355<br>19 | 9* 10-2 B      |                |
| 透過性<br>開始速(8) 。<br>林7(徳(0) 。                                                                                                    | ;             | 0 %<br>0 %                                | * |         |                   |                |                |
| <ul> <li>グデーシェンの推測</li> <li>● 様(2)</li> <li>● 載(3)</li> <li>● 右上対角線(3)</li> <li>● 右下対角線(3)</li> <li>● 南から(5)</li> <li>● 中央地(50)</li> </ul> | 701-53        | C/A)                                      |   | 45711 - |                   | E #26/9        | <b>1</b> 574 : |
| 目間時に会わせて謎かったしま                                                                                                    | Sime of 2 (W) | in an an an an an an an an an an an an an |   |         | 111780-0-047-9    | A CI A DATA DA |                |

ファイル(画像)を選択し OK

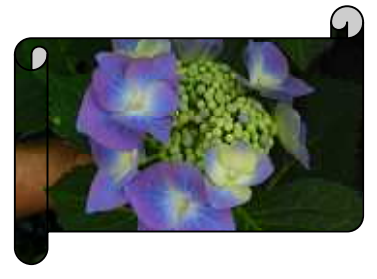